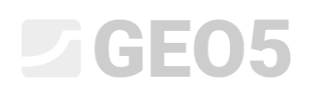

### Izvoz i uvoz terenskih ispitivanja/predložaka

Program: Stratigrafija Datoteka: Demo02.gsg

Ovaj inženjerski priručnik opisuje kako uvesti i izvesti podatke iz terenskih ispitivanja. Podaci se mogu izvesti u tabličnom (MS Excel, Open Office, Google Sheets) ili XML formatu. Za uvoz postoji mnogo više opcija, posebno lokalnih formata koji se koriste diljem svijeta

Programi koji rade s proračunskim tablicama su jako popularni i učinkoviti, pa ima više smisla uređivati i pohranjivati podatke u njihovim formatima. Vrlo često korisnici već imaju podatke u tim formatima te ih moraju uvesti u GEO5 programe.

XML format se koristi za komunikaciju s drugim programima i bazama podataka. Njega korsti manji raspon korisnika – zbog toga neće biti pojašnjen u ovom priručniku.

U ovom priručniku ćemo opisati sljedeće slučajeve:

- 1. Izvoz terenskih ispitivanja, promjena podataka u MS Excel-u, te ponovni uvoz
- 2. Nazivanje individualnih izvezenih i uvezenih podataka (mapiranje)
- 3. Izvoz / Uvoz podataka iz proračunskih tablica

#### Izvoz terenskih ispitivanja, promjena podataka u MS Excel-u, te ponovni uvoz

Otvorite datoteku "Demo02.gsg", koja je instalirana zajedno s GEO5 programima u "FINE" mapi u javnim dokumentima.

U kartici "Field Tests", odaberite podatke za izvoz (BH 1-3) i pritisnite tipku "Export" na alatnoj traci.

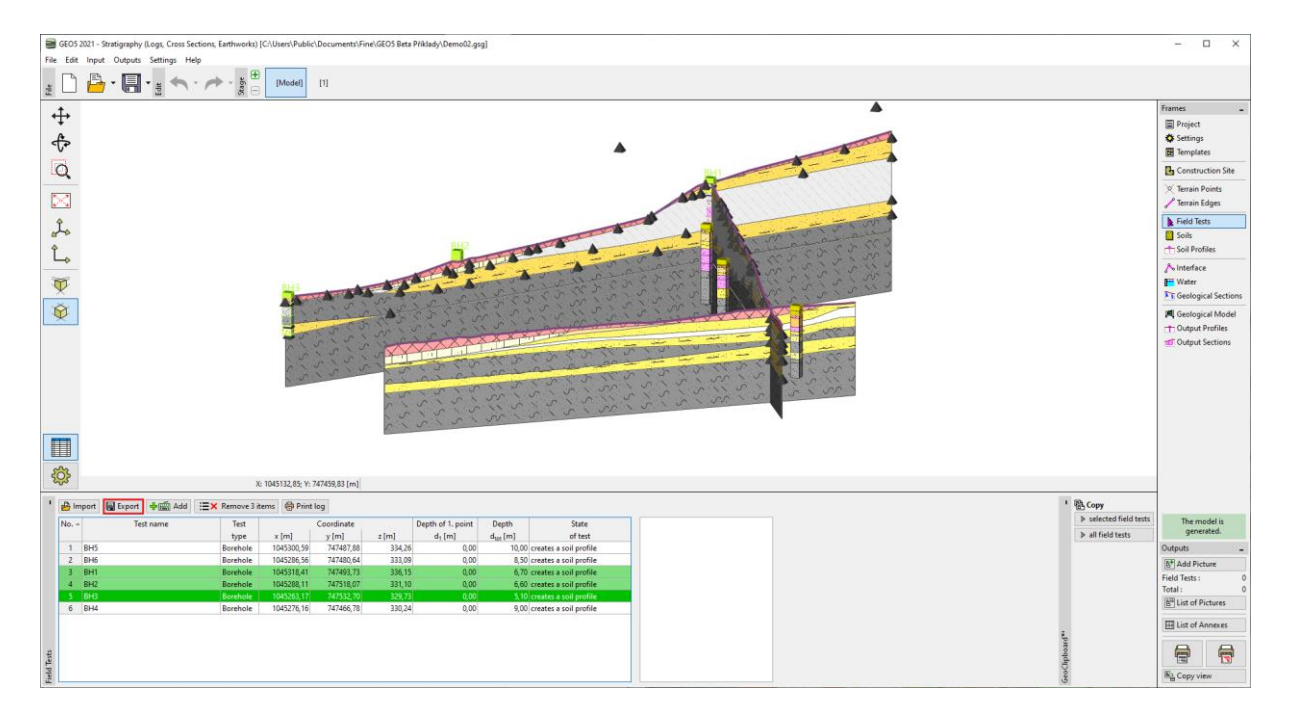

Pritisnite tipku "Spreadsheet XLSX, ODS" kako biste ih spremili. Ostavit ćemo mapiranje kao "FINE AGS4 Ed. 4.0.4" (prema internacionalnom standardu AGS - Association of Geotechnical and Geoenvironmental Specialists), koje je zadano za sve predloške.

| Export     |                               |                      |                         | ×                                                         |
|------------|-------------------------------|----------------------|-------------------------|-----------------------------------------------------------|
| No. 🔺      | Template                      | Field tests          | Mapping                 | Information                                               |
| 1          | EN - Standard : Borehole      | BH1<br>BH2<br>BH3    | FINE AGS4 Ed. 4.0.4 🛛 🔫 | Identifiers from selected mapping will be used.           |
| Data exp   | oort : Standard 👻 Only entere | d data will be saved | Export template : St    | tandard   Current language and unit system will be saved. |
| 3 tests ar | re selected.                  |                      | 2                       | Spreadsheet XLSX, ODS 🗸 GEO5 XML 🗙 Cancel                 |

Nazvat ćemo izlaznu datoteku (Demo02\_3BH) i spremiti ju. Program će potvrditi izvoz u dijaloškom prozoru.

| Informa | tion                                                       | Х |
|---------|------------------------------------------------------------|---|
| •       | Export table<br>C:\Users\tomas\Desktop\demo_47.xlsx        |   |
|         | Test No. 3<br>(i) The field test was written successfully. |   |
|         | Test No. 4<br>(i) The field test was written successfully. |   |
|         | Test No. 5                                                 |   |
|         | (i) The field test was written successfully.               |   |
|         |                                                            |   |
|         | <u>✓ 0</u> K                                               |   |

Zatim otvorite izvezenu datoteku u MS Excel-u. U lijevom stupcu možemo vidjeti terenska ispitivanja.

| <b>.</b> 5                                                                                                    |                          |                 |              |                                                                                                    | Demo02_3B | H.xlsx - Excel |            | Daniel Turansky                                   |                          | - 🗆            | ×                   |
|----------------------------------------------------------------------------------------------------|--------------------------|-----------------|--------------|----------------------------------------------------------------------------------------------------|-----------|----------------|------------|---------------------------------------------------|--------------------------|----------------|---------------------|
| Soubor                                                                                                    | Domů V                   | ožení Rozlo     | žení stránky | Vzorce Data                                                                                                    | Revize    | Zobrazení      | Nápověda   | Q Řekněte mi, o                                   | co chcete udělat         | ۶              | ≩ Sdílet            |
| $\begin{array}{c c} & & & \\ & & & \\ \hline & & \\ & & \\ & &$ |                          |                 |              | Image: Straight of the straight of the strai |           |                |            | ěné formátování *<br>ovat jako tabulku *<br>ňky * | E Vložit →<br>Codstranit | ▼ ∑ ▼ AZ ▼ ↓ ↓ | T - D -             |
| Schránka                                                                                                    |                          | Písmo           | ⊡ I          | Zarovnár                                                                                                    | í G       | Číslo          | 5          | Styly                                             | Buňky                    | Úprav          | y ^                 |
| A1 $\checkmark$ : $\times \checkmark f_{x}$ LOCA_ID                                                                                                    |                          |                 |              |                                                                                                    |           |                |            |                                                   |                          |                | ~                   |
| A                                                                                                    |                          | В               | С            | D                                                                                                    | Е         | F              | G          | Н                                                 | I.                       | J              |                     |
| 1 LOCA                                                                                                    | ID <sup>*</sup> Template |                 | LOCA_LOCX    | LOCA_LOCY                                                                                                    | LOCA_LOCZ | LOCA_GL F      | _TEST_ANEX | LOCA_LOCA F_                                      | CREW_DOCM                | F_CREW_E       | /AL <sup>®</sup> F_ |
| 2 BH1                                                                                                    | EN - Stan                | dard : Borehole | 1045318,41   | 747493,73                                                                                                    | 336,15    | 0,00           |            | En                                                | g. John Smith            |                |                     |
| 3 BH2                                                                                                    | EN - Stan                | dard : Borehole | 1045288,11   | 747518,07                                                                                                    | 331,10    | 0,00           |            | En                                                | g. John Smith            |                |                     |
| 4 BH3                                                                                                    | EN - Stan                | dard : Borehole | 1045263,17   | 747532,70                                                                                                    | 329,73    | 0,00           |            | En                                                | g. John Smith            |                |                     |
| 5                                                                                                    |                          |                 |              |                                                                                                    |           |                |            |                                                   |                          |                |                     |
| 6                                                                                                    |                          |                 |              |                                                                                                    |           |                |            |                                                   |                          |                |                     |
| 1                                                                                                    |                          |                 |              |                                                                                                    |           |                |            |                                                   |                          |                |                     |
|                                                                                                    | Field                    | este ELAV       |              |                                                                                                    |           | L E 1 - G      |            |                                                   |                          |                |                     |
|                                                                                                    | Field                    | F_LAY           |              |                                                                                                    | WATK_TAB  | · · · · ·      |            |                                                   |                          |                | •                   |
|                                                                                                    |                          |                 |              |                                                                                                    |           |                |            |                                                   | 巴                        | +              | 100 %               |

Ostale podatke možemo pronaći u zasebnim karticama. Naziv ispitivanja uvijek mora biti u prvom stupcu, kako bi bila jasna relevantnost podataka. Broj kartica (layers, water, samples..) ovisi o predlošku koji se koristi u GEO5. Svi podaci iz predloška su izvezeni u proračunsku tablicu.

| <b>5</b> 5- |                  |                          | Demo      | 02_3BH.xlsx -                 | Excel Danie                                          | l Turansky                                          | DT E -                                    |              |   |
|-------------|------------------|--------------------------|-----------|-------------------------------|------------------------------------------------------|-----------------------------------------------------|-------------------------------------------|--------------|---|
| Soubor D    | lomů Vložení     | Rozložení stránky        | Vzorce    | Data Reviz                    | e Zobrazení                                          | Nápověda                                            | a Q Řekněte n                             | ni 🖓 Sdílet  |   |
| Vložit<br>v | Arial<br>B I U - |                          | ep. 0<br> | becný ▼<br>▼ % 000<br>0 - 5,0 | ₽ Podmíněné fe<br>W Formátovat ja<br>W Styly buňky ≁ | ormátování <del>v</del><br>iko tabulku <del>v</del> | ≌ Vložit →<br>I Odstranit →<br>I Formát → | Úpravy<br>Ť  |   |
| Schránka 🗄  | Písmo 2          | لاً Zarovnáni            | í 🛛       | Číslo 🗔                       | Styly                                                | 1                                                   | Buňky                                     |              | ~ |
| A1          | • : ×            | ✓ f <sub>x</sub> LOCA_ID |           |                               |                                                      |                                                     |                                           |              | ~ |
| A           | В                | С                        |           | D                             | E                                                    |                                                     | F                                         |              | - |
| 1 LOCA ID   | F_LAYR_THCK      | GEOL_GEO2                | F_GEOL_S  | SOPA Pattern                  | F_GEOL_SOP                                           | A PattColor                                         | F_GEOL_SOPA F                             | attBackgroun |   |
| 2 BH1       | 0,20             | Made Ground              | GEPRODO   | )_1                           | clBlack                                              |                                                     | \$008F8FFF                                |              |   |
| 3 BH1       | 0,30             | Made Ground              | GEPRODO   | 0_1                           | clBlack                                              |                                                     | \$008F8FFF                                |              |   |
| 4 BH1       | 0,50             | Sandstone                | GEPRODO   | 0_181                         | clBlack                                              |                                                     | \$005ED7FF                                |              |   |
| 5 BH1       | 0,30             | Sandstone                | GEPRODO   | D_181                         | clBlack                                              |                                                     | \$005ED7FF                                |              |   |
| 6 BH1       | 0,90             | Siltstone                | GEPRODO   | D_118                         | clBlack                                              |                                                     | \$00FF8FDA                                |              |   |
| 7 BH1       | 0,30             | Siltstone                | GEPRODO   | 0_118                         | clBlack                                              |                                                     | \$00FF8FDA                                |              |   |
| 8 BH1       | 0,70             | Claystone                | GEPRODO   | 0_121                         | clBlack                                              |                                                     | clAqua                                    |              |   |
| 9 BH1       | 1,40             | Siltstone                | GEPRODO   | 0_118                         | clBlack                                              |                                                     | \$00FF8FDA                                |              |   |
| 10 BH1      | 0,40             | Claystone                | GEPRODO   | )_121                         | ciBlack                                              |                                                     | CIAqua                                    |              |   |
| 11 BH1      | 1,30             | Siltstone                | GEPRODO   | 2_118                         | CIBIACK                                              |                                                     | \$UUFF8FDA                                |              |   |
|             | 0,40             | Sandstone<br>Made Crewed | CEPRODO   | 2 101                         | ciblack                                              |                                                     | \$005ED/FF                                |              |   |
| 14 BH2      | 0,70             | Loose Silt               | GEPPODO   | ) 118                         | clBlack                                              |                                                     | \$00010111                                |              |   |
| 14 DH2      | 2.00             | Sandetone                | GEPRODO   | 181                           | ciBlack                                              |                                                     | \$00000011<br>\$005ED7EE                  |              |   |
| 16 BH2      | 2,00             | Shale fully weathered    | GEPRODO   | 137                           | clBlack                                              |                                                     | \$00300711                                |              |   |
| 17 BH2      | 1 30             | Shale, fully weathered   | GEPRODO   | ) 137                         | clBlack                                              |                                                     | \$008D8D8D                                |              |   |
| 18 BH2      | 1,00             | Shale weathered          | GEPRODO   | 0 137                         | clBlack                                              |                                                     | \$008D8D8D                                |              |   |
| 19 BH3      | 0.70             | Made Ground              | GEPRODO   | ) 1                           | clBlack                                              |                                                     | \$008F8FFF                                |              |   |
| 20 842      | 1.80             | Shale weathered          | GEPRODO   | ) 137                         | clBlack                                              |                                                     | \$00808080                                |              | Ŧ |
| • - •       | FieldTests       | F_LAYR_TAB F_IS          | SAM_TAB   | F_WAT                         | + : •                                                |                                                     |                                           | Þ            |   |
|             | ,                |                          |           |                               |                                                      |                                                     |                                           | + 100 %      |   |

Sad možemo uređivati, brisati ili dodavati podatke u tablicu. Napravit ćemo sljedeće izmjene:

- Preimenovati bušotinu "BH1" u "BH1 edited"
- Promijeniti Y koordinatu bušotine BH2 u "XXX" kako bismo pokazali kako program reagira na netočan unos
- Dodati novu bušotinu "BH New"

| ਜ਼ 5• ਟੇ∗ <del>-</del>                                 | Demo02_3BH.xlsx - Excel                                                                                                    | Daniel Turansky 🗊 🖻 — 🗆 🗙                                                                                                    |
|--------------------------------------------------------|----------------------------------------------------------------------------------------------------|----------------------------------------------------------------------------------------------------|
| Soubor Domů Vložení Rozložení stránky Vz               | orce Data Revize Zobrazení                                                                                                    | Nápověda Q Řekněte mi 🛛 🖓 Sdílet                                                                                                    |
| $\begin{array}{c c c c c c c c c c c c c c c c c c c $ | <ul> <li>✓ Obecný ▼</li> <li>✓ Podmíněné forr</li> <li>✓ M M</li> <li>✓ M M</li> <li>✓ Formátovat jako</li> <li>✓ Styly buňky ×</li> </ul> | nátování * Intervence Strukture Strukture Str |
| Schránka 🖾 Písmo 🗔 Zarovnání                           | 🖾 Číslo 🖾 Styly                                                                                                    | Buňky Úpravy A                                                                                                    |
| D6 ▼ : × ✓ f <sub>x</sub>                              |                                                                                                    | ~                                                                                                    |
| A B C                                                  | D E F                                                                                                    | G H I 🔺                                                                                                    |
| 1 LOCA ID Template LOCA_LOC                            | KLOCA_LOCY LOCA_LOCZ LOCA_G                                                                                                    | F_TEST_ANEX LOCA_LOCA F_CREW_DOCM                                                                                                    |
| 2 BH1 - edited EN - Standard : Borehole 1045318,4      | 1 747493 73 336,15 0,0                                                                                                    | 0 Eng. John Smith                                                                                                    |
| 3 BH2 EN - Standard : Borehole 1045288,1               | 1 XXX 331,10 0,0                                                                                                    | 0 Eng. John Smith                                                                                                    |
| 4 BH3 EN - Standard Borehole 1045263 1                 | 7 7 7 7 7 7 7 7 7 7 7 7 7 7 7 7 7 7 7 7                                                                                                    | 0 Eng. John Smith                                                                                                    |
| 5 BH - New EN - Standard : Borehole 1045233,1          | 7 747542,70 329,73 0,0                                                                                                    |                                                                                                    |
| 6<br>7                                                 |                                                                                                    |                                                                                                    |
| 8                                                      |                                                                                                    |                                                                                                    |
| 9                                                      |                                                                                                    |                                                                                                    |
| 10                                                     |                                                                                                    |                                                                                                    |
| 11                                                     |                                                                                                    |                                                                                                    |
| 12                                                     |                                                                                                    |                                                                                                    |
| 13                                                     |                                                                                                    |                                                                                                    |
| 14                                                     |                                                                                                    |                                                                                                    |
| 15                                                     |                                                                                                    |                                                                                                    |
| 16                                                     |                                                                                                    |                                                                                                    |
| 1/                                                     |                                                                                                    |                                                                                                    |
| 10                                                     |                                                                                                    |                                                                                                    |
| 20                                                     |                                                                                                    |                                                                                                    |
| FieldTests F_LAYR_TAB F_ISAN                           | 1_TAB F_WATR_T/ 🕂 🗄 🖣                                                                                                    |                                                                                                    |
| Připraven                                              |                                                                                                    | III III + 100 %                                                                                                    |

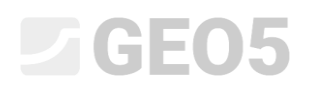

Zatim se vraćamo u program Stratigrafija gdje uvozimo uređenu datoteku. U kartici "Field Tests" pritisnite tipku "Import". Za vrstu uvoza odabrat ćemo "Spreadsheets XLS, ODS" te ćemo učitati datoteku.

| Import                 |                 |                   |           |           |              |                        |                   |      | ×        |
|------------------------|-----------------|-------------------|-----------|-----------|--------------|------------------------|-------------------|------|----------|
| - Import types         |                 | — List of importe | ed teste  |           |              |                        |                   |      |          |
| More types of          | f tests         | No. 🔺             | File Name | Test name | Type of test | Mapping (success rate) | Way of processing | Note |          |
| Spreadsheets XLSX, ODS | GEO5 XML        |                   |           |           |              |                        |                   |      |          |
| Borehole               | <u>e</u>        |                   |           |           |              |                        |                   |      |          |
| Czech Geofond XML      | GEPRODO SON     |                   |           |           |              |                        |                   |      |          |
| GEPRODO SO2            |                 |                   |           |           |              |                        |                   |      |          |
| Well                   |                 |                   |           |           |              |                        |                   |      |          |
| GEPRODO HYD            | GEPRODO HYV     |                   |           |           |              |                        |                   |      |          |
| <u>CPT</u>             |                 |                   |           |           |              |                        |                   |      |          |
| GeoDelft CPT           | Gouda Geo CPT   |                   |           |           |              |                        |                   |      |          |
| Geotech AB CPT         | Hogentogler CPT |                   |           |           |              |                        |                   |      |          |
| Format GEF             | Format AGS      |                   |           |           |              |                        |                   |      |          |
| GEPRODO SPE            |                 |                   |           |           |              |                        |                   |      |          |
| DPT                    |                 |                   |           |           |              |                        |                   |      |          |
| Format PEN             |                 |                   |           |           |              |                        |                   |      |          |
| DMT                    |                 |                   |           |           |              |                        |                   |      |          |
| Format UNI             |                 |                   |           |           |              |                        |                   |      |          |
| \$ <b>.</b>            |                 |                   |           |           |              |                        |                   | ✔ ОК | 🗙 Cancel |

Program će analizirati podatke i ponuditi opcije za daljnje procesiranje bušotina.

| Import                 |                         |           |                                            |                     |                          |   |                                |                          |                     | ×                                                                                |  |
|------------------------|-------------------------|-----------|--------------------------------------------|---------------------|--------------------------|---|--------------------------------|--------------------------|---------------------|----------------------------------------------------------------------------------|--|
| - Import types         |                         | -List     | of imported teste                          |                     |                          |   |                                |                          |                     |                                                                                  |  |
| Moretypes o            | <u>f tests</u>          | No        | File                                       | Test name           | Set : Template           |   | Mapping (success rate)         | Capability               | Way of processing   | Note                                                                             |  |
| Spreadsheets XLSX, ODS | GEO5 XML                | 1         | C:\Users\turan\Desktop\<br>Demo02_3BH.xlsx | BH1 - edited        | EN - Standard : Borehole | ٠ | FINE AGS4 Ed. 4.0.4 ( 100,0 %) | model creation, borehole | add test            | The test will be added.                                                          |  |
| Borehol                | 2                       | 2         |                                            | BH2                 | EN - Standard : Borehole | • | FINE AGS4 Ed. 4.0.4 ( 100,0 %) | model creation, borehole | add and rename test | <ul> <li>The test will be added as BH2 (1).</li> </ul>                           |  |
| Czech Geofond XML      | GEPRODO SON             | 3         |                                            | BH3                 | EN - Standard : Borehole | • | FINE AGS4 Ed. 4.0.4 ( 100,0 %) | model creation, borehole | replace test        | <ul> <li>The test replaces the test of the same<br/>name in the data.</li> </ul> |  |
| GEPRODO SO2            |                         | 4         |                                            | BH - New            | EN - Standard : Borehole | • | FINE AGS4 Ed. 4.0.4 ( 100,0 %) | model creation, borehole | add test            | The test will be added.                                                          |  |
| Well                   |                         |           |                                            |                     |                          |   |                                |                          |                     |                                                                                  |  |
| GEPRODO HYD            | GEPRODO HYV             |           |                                            |                     |                          |   |                                |                          |                     |                                                                                  |  |
| <u>CPT</u>             |                         |           |                                            |                     |                          |   |                                |                          |                     |                                                                                  |  |
| GeoDelft CPT           | Gouda Geo CPT           |           |                                            |                     |                          |   |                                |                          |                     |                                                                                  |  |
| Geotech AB CPT         | Hogentogler CPT         | (i) T     | The loaded data has been con               | npletely processed. |                          |   |                                |                          |                     |                                                                                  |  |
| Format GEF             | Format AGS              |           |                                            |                     |                          |   |                                |                          |                     |                                                                                  |  |
| GEPRODO SPE            | Format GRU              |           |                                            |                     |                          |   |                                |                          |                     |                                                                                  |  |
| DMT                    |                         |           |                                            |                     |                          |   |                                |                          |                     |                                                                                  |  |
| Format UNI             |                         |           |                                            |                     |                          |   |                                |                          |                     |                                                                                  |  |
| DPT                    |                         |           |                                            |                     |                          |   |                                |                          |                     |                                                                                  |  |
| Format PEN             | Format PEN              |           |                                            |                     |                          |   |                                |                          |                     |                                                                                  |  |
| I Vumber of 3 te       | sts will be added and 1 | l will be | replaced.                                  |                     |                          |   |                                |                          |                     | ✓ OK X Cancel                                                                    |  |

Nakon uvoza možemo vidjeti:

- Uređena bušotina "BH3" je zamijenila originalnu bušotinu "BH3"
- Bušotina BH2 s netočnom Y koordinatom je uvezena, te je prikazana kao "out of site" (izvan gradilišta)
- Bušotine "BH1 edited" i "BH new" su učitane, ali BH1 edited" ne stvara profil, jer su njene koordinate iste kao kod već postojećih bušotina.

| ' 🖻 | Import 🕂 🖬 Add Some field tests an | re outside of the construction | site.      |            |            |        |                               |                      |                                |
|-----|------------------------------------|--------------------------------|------------|------------|------------|--------|-------------------------------|----------------------|--------------------------------|
| No  | . 🔺 Test name                      | Set : Template                 | Capability |            | Coordinate |        | Vertical offset of the origin | Depth                | State                          |
|     |                                    |                                |            | x [m]      | y [m]      | z [m]  | d <sub>h</sub> [m]            | d <sub>tot</sub> [m] | of test                        |
|     | BH5                                | EN - Standard : Borehole       | borehole   | 1045300,59 | 747487,88  | 334,26 | 0,00                          | 10,00                | creates a soil profile         |
|     | BH6                                | EN - Standard : Borehole       | borehole   | 1045286,56 | 747480,64  | 333,09 | 0,00                          | 8,50                 | creates a soil profile         |
|     | BH1                                | EN - Standard : Borehole       | borehole   | 1045318,41 | 747493,73  | 336,15 | 0,00                          | 6,70                 | creates a soil profile         |
| 4   | BH2                                | EN - Standard : Borehole       | borehole   | 1045288,11 | 747518,07  | 331,10 | 0,00                          | 6,60                 | creates a soil profile         |
|     | i BH3                              | EN - Standard : Borehole       | borehole   | 1045263,17 | 747532,70  | 329,73 | 0,00                          | 5,10                 | creates a soil profile         |
|     | 5 BH4                              | EN - Standard : Borehole       | borehole   | 1045276,16 | 747466,78  | 330,24 | 0,00                          | 9,00                 | creates a soil profile         |
|     | BH1 - edited                       | EN - Standard : Borehole       | borehole   | 1045318,41 | 747493,73  | 336,15 | 0,00                          | 0,00                 | does not create a soil profile |
|     | BH2 (1)                            | EN - Standard : Borehole       | borehole   | 1045288,11 |            | 331,10 | 0,00                          | 6,60                 | out of site                    |
| 9   | BH - New                           | EN - Standard : Borehole       | borehole   | 1045233,17 | 747542,70  | 329,73 | 0,00                          | 0,00                 | creates a soil profile         |

#### Nazivanje individualnih izvezenih i uvezenih podataka (mapiranje)

U prethodnom primjeru izvezli smo ispitivanja koristeći AGS mapiranje. To znači da su zasebni stupci i kartice u datoteci nazvani prema AGS 4.0.4. standardu. Kako bilo, za rad s proračunskim tablicama, ova nomenklatura može biti nezgodna.

| AutoSave | Con E 9 · <                                                                                                    | demo_47 -           | ♀ Search                             | ı                            |                                         | Tomáš Laurin 🔃 🖻 — 🗆 🗙                                                        |
|----------|----------------------------------------------------------------------------------------------------|---------------------|--------------------------------------|------------------------------|-----------------------------------------|-------------------------------------------------------------------------------|
| File H   | lome Insert Draw Page Layo                                                                                                    | ut Formulas Data    | a Review View                        | Help                         |                                         | 🖻 Share 🛛 🖓 Comments                                                          |
| Paste 🗳  | $\begin{array}{c c} & Arial & & 10 & A^{\circ} & A^{\circ} \\ \hline & B & I & \bigcup &   \bigoplus &   & \bigtriangleup & \checkmark & \underline{A} & \checkmark \\ \hline & & & & & & \\ \hline & & & & & & \\ \hline \end{array}$ |                     | ab Wrap Text<br>⊡ Merge & Center → [ | General Conditional          | Format as Cell<br>Table > Styles > Cell | ∑ AutoSum × ZV<br>⇒ Fill × Sort & Find & Ideas<br>♦ Clear × Filter × Select × |
| A1       | ▼ i × √ fx LOCA ID                                                                                                    | )                   | ent (a)                              | Indimoter (31                | Styles Cens                             | v                                                                             |
| A        | ВС                                                                                                    | D                   | E                                    | F                            | G                                       | H                                                                             |
| 1 LOCA I | D F LAYR THCK GEOL GEO2                                                                                                    | F_GEOL_SOPA Pattern | F_GEOL_SOPA PattCol                  | or F_GEOL_SOPAPattBackground | F_GEOL_SOPA PattSaturation  GEOL_D      | ESC                                                                           |
| 2 BH1    | 0,20 Made Ground                                                                                                    | GEPRODO_1           | clBlack                              | \$008F8FFF                   | 50 Sandy si                             | It, yellow, loose, with pieces of concrete and rock.                          |
| 3 BH1    | 0,30 Made Ground                                                                                                    | GEPRODO_1           | clBlack                              | \$008F8FFF                   | 50 Sandy si                             | ilt, yellow, loose, with pieces of concrete and rock.                         |
| 4 BH1    | 0,50 Sandstone                                                                                                    | GEPRODO_181         | clBlack                              | \$005ED7FF                   | 50 in boreho                            | ble core small planes, gently inclines, parts 10-50 mm,                       |
| 5 BH1    | 0,30 Sandstone                                                                                                    | GEPRODO_181         | clBlack                              | \$005ED7FF                   | 50 in boreho                            | ble core small planes, gently inclines, parts 10-50 mm,                       |
| 6 BH1    | 0,90 Siltstone                                                                                                    | GEPRODO_118         | clBlack                              | \$00FF8FDA                   | 50 in boreho                            | ble core small planes, gently inclines, parts 10-50 mm,                       |
| 7 BH1    | 0,30 Siltstone                                                                                                    | GEPRODO_118         | clBlack                              | \$00FF8FDA                   | 50 in boreho                            | ole core small planes, gently inclines, parts 10-50 mm,                       |
| 8 BH1    | 0,70 Claystone                                                                                                    | GEPRODO_121         | clBlack                              | clAqua                       | 50 residual                             | soil, clay character with small particles of shale up to t                    |
| 9 BH1    | 1,40 Siltstone                                                                                                    | GEPRODO_118         | clBlack                              | \$00FF8FDA                   | 50 in boreho                            | ole core small planes, gently inclines, parts 10-50 mm,                       |
| 10 BH1   | 0,40 Claystone                                                                                                    | GEPRODO 121         | clBlack                              | clAqua                       | 50 residual                             | soil, clay character with small particles of shale up to                      |
| 11 BH1   | 1,30 Siltstone                                                                                                    | GEPRODO 118         | clBlack                              | \$00FF8FDA                   | 50 in boreho                            | ble core small planes, gently inclines, parts 10-50 mm.                       |
| 12 BH1   | 0.40 Sandstone                                                                                                    | GEPRODO 181         | clBlack                              | \$005ED7FF                   | 50 in boreho                            | ble core small planes, gently inclines, parts 10-50 mm.                       |
| 13 BH2   | 0,70 Made Ground                                                                                                    | GEPRODO 1           | clBlack                              | \$008F8FFF                   | 50 Sandy si                             | it, yellow, loose, with pieces of concrete and rock.                          |
| 14 BH2   | 0.70 Loess Silt                                                                                                    | GEPRODO 118         | clBlack                              | \$000080FF                   | 50 in boreho                            | ble core small planes, gently inclines, parts 10-50 mm.                       |
| 15 BH2   | 2.00 Sandstone                                                                                                    | GEPRODO 181         | clBlack                              | \$005ED7FF                   | 50 in boreho                            | ble core small planes, gently inclines, parts 10-50 mm.                       |
| 16 BH2   | 0,90 Shale, fully weathered                                                                                                    | GEPRODO 137         | clBlack                              | \$008D8D8D                   | 50 residual                             | soil, clay character with small particles of shale up to                      |
| 17 BH2   | 1.30 Shale, fully weathered                                                                                                    | GEPRODO 137         | clBlack                              | \$008D8D8D                   | 50 residual                             | soil, clay character with small particles of shale up to                      |
| 18 BH2   | 1.00 Shale, weathered                                                                                                    | GEPRODO 137         | clBlack                              | \$008D8D8D                   | 50 in boreho                            | ole core small planes, gently inclines, parts 10-50 mm.                       |
| 19 BH3   | 0.70 Made Ground                                                                                                    | GEPRODO 1           | clBlack                              | \$008F8FFF                   | 50 Sandy si                             | It, vellow, loose, with pieces of concrete and rock.                          |
| 20 BH3   | 1.80 Shale weathered                                                                                                    | GEPRODO 137         | clBlack                              | \$008D8D8D                   | 50 in borehr                            | ble core small planes, gently inclines, parts 10-50 mm                        |
| 21 BH3   | 1 20 Shale, fully weathered                                                                                                    | GEPRODO 137         | clBlack                              | \$008D8D8D                   | 50 residual                             | soil clay character with small narticles of shale up to                       |
| 22 BH3   | 1.20 Sandstone                                                                                                    | GEPRODO 181         | clBlack                              | \$005ED7EE                   | 50 in borebo                            | le core small planes, gently inclines, parts 10-50 mm                         |
| 23 BH3   | 0.10 Shale fully weathered                                                                                                    | GEPRODO 137         | clBlack                              | \$008D8D8D                   | 50 residual                             | soil clay character with small particles of shale up to                       |
| 20 0110  | C, IV Onaic, Idity Weathered                                                                                                    |                     |                                      |                              | Juli 10 lesiduar                        | son, only sharacter with small particles of shale up to                       |
|          | Field Lests F_LAYR_TAB F_I                                                                                                    | SAMI_TAB F_WATR_TA  | IN FIRSTIDIF HOLE                    | LIAB   F_IESI_ID F_CASC (+)  | : 4                                     | •                                                                             |
|          |                                                                                                    |                     |                                      |                              |                                         | III III − − − + 100 %                                                         |

Program izvozi naziv, simbol, jedinicu i vrstu varijable u komentare svake ćelije.

| LOCA_ID | F_LAYR_THCK | GThickness         |             | n F_G |
|---------|-------------|--------------------|-------------|-------|
| BH1     | 0,20        | Mt                 |             | cIBI  |
| BH1     | 0,30        | M [m]              |             | cIBI  |
| BH1     | 0,50        | Sa Double Length_m | F_LAYR_THCK | cIBI  |
| BH1     | 0,30        | Sanustone          |             | cIBI  |
| BH1     | 0,90        | Siltstone          | GEPRODO_118 | cIBI  |
| BH1     | 0,30        | Siltstone          | GEPRODO_118 | cIBI  |
| BH1     | 0,70        | Claystone          | GEPRODO_121 | cIBI  |
| BH1     | 1,40        | Siltstone          | GEPRODO_118 | cIBI  |

Ovo vjerojatno neće biti svakome od koristi. Zbog toga je moguće koristiti dugo lokalno mapiranje ili možemo izraditi novo prema našim potrebama.

Izvest ćemo istu datoteku s "FINE-EN Standard" mapiranjem.

| Expo | ort    |                               |                      |                        | ×                                                         |
|------|--------|-------------------------------|----------------------|------------------------|-----------------------------------------------------------|
| N    | D. A   | Template                      | Field tests          | Mapping                | Information                                               |
|      | 1      | EN - Standard : Borehole      | BH1<br>BH2<br>BH3    | FINE - EN Standard 🛛 👻 | Identifiers from selected mapping will be used.           |
| Data | a exp  | ort : Standard 🔻 Only entered | l data will be saved | Export template : S    | tandard   Current language and unit system will be saved. |
| 3 te | sts ar | e selected.                   |                      | -                      | Spreadsheet XLSX, ODS 🧹 GEO5 XML 🗙 Cancel                 |

Identifikatori u proračunskoj tablici su sad zamijenjeni sa standardnim nazivima.

| Aut        | toSav | e Off   |                   | ) ~   | ୯                      | 4                       | 17 -     | ,<br>X  | ) Searc          | :h                          |      |                                        |                               | Tomáš Laur                 | in TL                         | <b>A</b> -                              | - 🗆               | ×     |
|------------|-------|---------|-------------------|-------|------------------------|-------------------------|----------|---------|------------------|-----------------------------|------|----------------------------------------|-------------------------------|----------------------------|-------------------------------|-----------------------------------------|-------------------|-------|
| File       |       | Home    | Insert            | [     | Draw                   | Page Layo               | out Fe   | ormulas | Dat              | ta Review                   | V    | iew He                                 | ۱p                            |                            | Ľ                             | 중 Share                                 | 🖓 Comm            | ents  |
| Paste<br>V |       | A<br>P  | ial<br>I <u>U</u> | *     | ~ 10<br>∓ ~   <b>⊘</b> | - A^ A`<br>- <u>A</u> - |          |         | ₽<br>₽<br>2<br>2 | General ✓<br>□□ ✓ % 9<br>00 |      | Conditiona<br>Format as<br>Cell Styles | Il Formatting<br>Table ~<br>~ | ∽ 🔠 Inse<br>₩ Del<br>∰ For | ert ~ 2<br>ete ~ 3<br>mat ~ 4 | ∑ ~ <del>2</del> ⊽ ~<br>∃ ~ ,0 ~<br>> ~ | <b>J</b><br>Ideas |       |
| Clipb      | oard  | Гъ      |                   | Fo    | ont                    |                         | 🖬 Alig   | gnment  | r <u>s</u>       | Number 5                    | il   | St                                     | /les                          | Ce                         | lls                           | Editing                                 | Ideas             | ^     |
| 117        |       | Ŧ       | : ×               | ~     | $f_x$                  |                         |          |         |                  |                             |      |                                        |                               |                            |                               |                                         |                   | ~     |
|            | A     | в       | С                 |       | D                      | E                       | F        | G       | н                | 1                           |      | J                                      | к                             | L                          | м                             | N                                       | 0                 |       |
| 1 Na       | ame   | TestTyp | e <sup>™</sup> X  |       | Y                      | Z                       | 1. Point | Annex   | Location         | n Documente                 | ł 📍  | Evaluated                              | Processed                     | Date-start                 | Date-end                      | Foreman                                 | Drilling eq       | Jipm  |
| 2 Bł       | H1    | BoreHol | e 104531          | 8,41  | 747493,7               | 3 336,15                | 0,00     |         |                  | Eng. John S                 | mith |                                        |                               | 18.03.2019                 | 18.03.2019                    | )                                       |                   |       |
| 3 Bł       | H2    | BoreHol | e 104528          | 8,11  | 747518,0               | 7 331,10                | 0,00     |         |                  | Eng. John S                 | mith |                                        |                               | 18.03.2019                 | 18.03.2019                    | )                                       |                   |       |
| 4 Bł       | H3    | BoreHol | e 104526          | 53,17 | 747532,7               | 0 329,73                | 0,00     |         |                  | Eng. John S                 | mith |                                        |                               | 18.03.2019                 | 18.03.2019                    | )                                       |                   |       |
| 5          |       |         |                   |       |                        |                         |          |         |                  |                             |      |                                        |                               |                            |                               |                                         |                   |       |
| 6          |       |         |                   |       |                        |                         |          |         |                  |                             |      |                                        |                               |                            |                               |                                         |                   |       |
| 7          |       |         |                   |       |                        |                         |          |         |                  |                             |      |                                        |                               |                            |                               |                                         |                   |       |
| 8          |       |         |                   |       |                        |                         |          |         |                  |                             |      |                                        |                               |                            |                               |                                         |                   |       |
| 9          |       |         |                   |       |                        |                         |          |         |                  |                             |      |                                        |                               |                            |                               |                                         |                   | -     |
| 4          | •     | F       | ieldTest          | 5     | Layer                  | Sample                  | GWT      | Test    | Drilling         | Test Casir                  |      | + :                                    | •                             |                            |                               |                                         |                   | Þ     |
|            |       |         |                   |       |                        |                         |          |         |                  |                             |      |                                        |                               | <b>=</b>                   | 巴 -                           | -                                       | +                 | 100 % |

Mapiranje je definirano kao predložak. Jedan predložak može imati nekoliko opcija mapiranja. Svi predlošci sadrže AGS mapping set kao početno zadan, dok neki predlošci također sadrže različite mogućnosti mapiranja prema zemlji za koju su izrađeni.

| 📑 Edit t   | mplate                                         |                             |                                                     |                   |                                                                                   |                       |         |                                         |                               | X                      |
|------------|------------------------------------------------|-----------------------------|-----------------------------------------------------|-------------------|-----------------------------------------------------------------------------------|-----------------------|---------|-----------------------------------------|-------------------------------|------------------------|
| Name: 4    | Borehole                                       | A EN Comment:               | 8                                                   | ▼ <sup>7</sup> A  |                                                                                   |                       |         |                                         |                               |                        |
|            |                                                |                             |                                                     |                   | ist of output protocols                                                           |                       |         |                                         |                               |                        |
| No.        | Name                                           | Type                        | Parameters                                          | Conditional input | Comment                                                                           | Add Did Add           | No.     | Name                                    | Protocol type                 | 💠 Add                  |
| 1          | Test name                                      | String                      |                                                     |                   | General / Fixed                                                                   | according to sample   | 1 E     | lorehole - Field test                   | Field tests                   |                        |
| 2          | Overall depth                                  | S Number                    | Symbol: d <sub>tot</sub><br>8,89 m<br>8,89 ft       |                   | Read only - automatically determined<br>from data of field test / General / Fixed | + Add<br>(to the end) | 2 8     | lorehole - Soil profile                 | Soil Profiles                 |                        |
| 3          | Coordinate X                                   | S Number                    | 8,89 m<br>8,89 ft                                   |                   | General / Fixed                                                                   |                       |         |                                         |                               |                        |
| 4          | Coordinate Y                                   | S Number                    | 8,89 m<br>8,89 ft                                   |                   | General / Fixed                                                                   |                       |         |                                         |                               | All Copy               |
| 5          | Coordinate Z                                   | S Number                    | 8,89 m<br>8,89 ft                                   |                   | General / Fixed                                                                   |                       |         |                                         |                               |                        |
| 6          | Vertical offset of the origin                  | S Number                    | Symbol: d <sub>h</sub><br>8,89 m<br>8,89 ft         |                   | General / Fixed                                                                   |                       | No.     | List of n                               | Comment                       | 🔶 Add                  |
| 7          | GWT bored                                      | String                      | Symbol: GWT <sub>b</sub><br>Unit description: m, ft |                   | Read only - list of GWT bored from GWT<br>table / Borehole+Well+SPT+PMT           |                       | 1       | FINE AGS4 Ed. 4.0.<br>FINE - EN Standar |                               |                        |
| 8          | GWT steady                                     | String                      | Symbol: GWT <sub>s</sub><br>Unit description: m, ft |                   | Read only - list of GWT steady from GWT<br>table / Borehole+Well+SPT+PMT          |                       |         |                                         |                               |                        |
| 9          | Layers<br>Thickness<br>Depth                   | Table     Number     Number | With layer thickness<br>Number of elements 6        |                   | Borehole+Well+SPT+PMT / Fixed                                                     |                       | L       |                                         |                               |                        |
|            | Soil name<br>Soil pattern                      | String<br>Pattern and color |                                                     |                   |                                                                                   |                       |         |                                         |                               | All Copy               |
|            | Layer description                              | String                      |                                                     |                   |                                                                                   |                       |         |                                         |                               | PAGE Paste             |
|            | Stratigraphy                                   | String                      |                                                     |                   |                                                                                   | Сору                  | Caluma  | - for Course Eastland (as               | where of each stress of a     | E land a land          |
|            | Classification according to EN ISO 14688-1     | String                      |                                                     |                   |                                                                                   | - All                 | Column  | s for cross-sections (nu                | mber or columns +j :          | input columns          |
|            | POD Classification according to EN ISO 14688-2 | Christen                    | 1                                                   |                   |                                                                                   | Paste                 | Graphic | al representation (num                  | ber of items 1) : 🖽 Input gra | phical representations |
| Capability | Capability : model creation, borehole          |                             |                                                     |                   |                                                                                   |                       |         |                                         |                               |                        |

| 🗃 Edit map    | Edit mapping for export and import           |                   |                                                                              |                  |               |  |  |  |  |
|---------------|----------------------------------------------|-------------------|------------------------------------------------------------------------------|------------------|---------------|--|--|--|--|
| Name: 🏦       | FINE - EN Standard    K CS Comment :         | 2                 | ▼ X <sub>A</sub>                                                             |                  |               |  |  |  |  |
| No.           | Name                                         | Type              | Comment                                                                      | Identifier       | GeoClipboard™ |  |  |  |  |
|               | 1 Test name                                  | String            | General / Fixed                                                              | Name 🕨 🔺         | к Сору        |  |  |  |  |
|               | 2 Overall depth                              | Number            | Read only - automatically determined from data of field test / General / Fix | Depth •          | All All       |  |  |  |  |
|               | 3 Coordinate X                               | Number            | General / Fixed                                                              | X 🕨              | B) Pacte      |  |  |  |  |
|               | 4 Coordinate Y                               | Number            | General / Fixed                                                              | Y +              | Grane         |  |  |  |  |
|               | 5 Coordinate Z                               | Number            | General / Fixed                                                              | Z +              | Clear         |  |  |  |  |
|               | 6 Vertical offset of the origin              | Number            | General / Fixed                                                              | 1. Point +       | All           |  |  |  |  |
|               | 7 GWT bored                                  | String            | Read only - list of GWT bored from GWT table / Borehole+Well+SPT+PMT         | GWT - Drilled +  |               |  |  |  |  |
|               | 8 GWT steady                                 | String            | Read only - list of GWT steady from GWT table / Borehole+Well+SPT+PMT        | GWT - Steady     |               |  |  |  |  |
|               | 9 Layers                                     | Table             | Borehole+Well+SPT+PMT / Fixed                                                | Layer 🕨          |               |  |  |  |  |
| 9             | 1 Thickness                                  | Number            | General / Fixed                                                              | Thickness +      |               |  |  |  |  |
| 9             | 2 Depth                                      | Number            | Read only - automatically determined from Thickness                          | Depth +          |               |  |  |  |  |
| 9             | 3 Soil name                                  | String            | Borehole+Well+SPT+PMT / Fixed                                                | Soil +           |               |  |  |  |  |
| 9             | 4 Soil pattern                               | Pattern and color | Borehole+Well+SPT+PMT / Fixed                                                | Pattern +        |               |  |  |  |  |
| 9             | 5 Layer description                          | String            | Borehole+Well+SPT+PMT / Fixed                                                | Desription +     |               |  |  |  |  |
| 9             | 6 Data - Basic                               | 🗄 Group           |                                                                              | Data - Basic 🔸   |               |  |  |  |  |
| 9.6           | 1 Stratigraphy                               | String            | Borehole+Well+SPT+PMT / User                                                 | Stratigraphy •   |               |  |  |  |  |
| 9.6           | 2 Classification according to EN ISO 14688-1 | String            | Soil/Rock Test / User                                                        | EN ISO 14688-1 + |               |  |  |  |  |
| 9.6           | 3 Classification according to EN ISO 14688-2 | String            | Soil/Rock Test / User                                                        | EN ISO 14688-2   |               |  |  |  |  |
| 9.6           | 4 RQD                                        | String            | Soil/Rock Test / User                                                        | RQD +            |               |  |  |  |  |
| 9.6           | 5 Notes                                      | String            | General / User                                                               | Remarks +        |               |  |  |  |  |
| 1             | 0 Samples                                    | Table             | Borehole+SPT+PMT / Fixed                                                     | Sample +         |               |  |  |  |  |
| 10            | .1 Depth from                                | Number            | General / Fixed                                                              | From +           |               |  |  |  |  |
| 10            | 2 Depth to                                   | Number            | General / Fixed                                                              | To +             |               |  |  |  |  |
| 10            | 3 Sample type                                | Enumeration       | Borehole+SPT+PMT / Fixed                                                     | Type 🕨 🕨         | 1             |  |  |  |  |
| Dictionary of | identifiers : AGS3 Edition 3.1a - May 2005 👻 |                   |                                                                              | OK+ ☆ OK         | Cancel        |  |  |  |  |

Također je moguće izraditi korisnički definirana mapiranja. Prilikom izrade mapiranja potrebno je imati na umu da svaki identifikator mora biti unikatan i jasan. Program daje upozorenje crvenom bojom ako se isti identifikator već koristi. Više vrijednosti s istim identifikatorom može uzrokovati probleme prilikom uvoza podataka.

| 🗃 Edit map    | ping for export and import                   |                   |                                                                              |                | — 🗆 🗙         |
|---------------|----------------------------------------------|-------------------|------------------------------------------------------------------------------|----------------|---------------|
| Name: 🚘       | FINE - EN Standard 🗾 🔻 🛪 CS Comment : 🛔      | 1                 | ▼ X <sub>A</sub>                                                             |                |               |
| No.           | Name                                         | Туре              | Comment                                                                      | Identifier     | GeoClipboard™ |
|               | 1 Test name                                  | String            | General / Fixed                                                              | Name 🕨         | Copy          |
|               | 2 Overall depth                              | Number            | Read only - automatically determined from data of field test / General / Fig | Depth +        | (number 15)   |
|               | 3 Coordinate X                               | Number            | General / Fixed                                                              | Y              | Pacte         |
|               | 4 Coordinate Y                               | Number            | General / Fixed                                                              | Y              | Growe         |
|               | 5 Coordinate Z                               | Number            | General / Fixed                                                              | Y              | Clear         |
|               | 6 Vertical offset of the origin              | Number            | General / Fixed                                                              | I. Point       | (number 15)   |
|               | 7 GWT bored                                  | String            | Read only - list of GWT bored from GWT table / Borehole+Well+SPT+PMT         | GWT - Drilled  |               |
|               | 8 GWT steady                                 | String            | Read only - list of GWT steady from GWT table / Borehole+Well+SPT+PMT        | GWT - Steady   |               |
|               | 9 Layers                                     | Table             | Borehole+Well+SPT+PMT / Fixed                                                | F_LAYR_TAB     |               |
| 9             | 1 Thickness                                  | Number 🛛          | General / Fixed                                                              | Thickness •    |               |
| 9             | 2 Depth                                      | Number            | Read only - automatically determined from Thickness                          | Depth          |               |
| 9             | 3 Soil name                                  | String            | Borehole+Well+SPT+PMT / Fixed                                                | Depth          |               |
| 9             | 4 Soil pattern                               | Pattern and color | Borehole+Well+SPT+PMT / Fixed                                                | Pattern +      |               |
| 9             | 5 Layer description                          | String            | Borehole+Well+SPT+PMT / Fixed                                                | Desription •   |               |
| 9             | 6 Data - Basic 🖌                             | B Group           |                                                                              | •              |               |
| 9.6           | 1 Stratigraphy 📢                             | String            | Borehole+Well+SPT+PMT / User                                                 | Stratigraphy • |               |
| 9.6           | 2 Classification according to EN ISO 14688-1 | String            | Soil/Rock Test / User                                                        | EN ISO 14688-1 |               |
| 9.6           | 3 Classification according to EN ISO 14688-2 | String            | Soil/Rock Test / User                                                        | EN ISO 14688-2 |               |
| 9.6           | 4 RQD 📢                                      | String            | Soil/Rock Test / User                                                        | RQD +          |               |
| 9.6           | 5 Notes                                      | String            | General / User                                                               | Remarks •      |               |
| 1             | 0 Samples 📢                                  | Table Table       | Borehole+SPT+PMT / Fixed                                                     | Sample •       |               |
| 10            | 1 Depth from                                 | Number 🛛          | General / Fixed                                                              | From +         |               |
| 10            | 2 Depth to                                   | Number 🛛          | General / Fixed                                                              | To             |               |
| 10            | 3 Sample type                                | Enumeration       | Borehole+SPT+PMT / Fixed                                                     | Туре           | •             |
|               |                                              |                   |                                                                              |                |               |
| Dictionary of | identifiers : AGS3 Edition 3.1a - May 2005 🔹 |                   |                                                                              | OK + 🏫 🗸 🗸     | JK 🗙 Cancel   |

#### Izvoz / Uvoz podataka iz proračunskih tablica

U mnogo slučajeva ne moramo raditi s cijelim terenskim ispitivanje, već samo urediti / uvesti vanjske podatke iz proračunske tablice. Funkcija Uvoz/Izvoz je dostupna u većini GEO5 programa

Opisat ćemo funkciju na tablici uzoraka u BH1 bušotini. Pritisnite tipku za izvoz / uvoz podataka.

| Edit field test properties (borehole)                            | — 🗆 X                                       |
|------------------------------------------------------------------|---------------------------------------------|
| - Test parameters                                                | Soil profile                                |
| Test name : BH1                                                  |                                             |
| Coordinate : x = 1045318,41 [m] y = 747493,73 [m]                | 0,55 Made X X                               |
| Heigth : input <b>v</b> z = <u>336,15</u> [m]                    | 1.05                                        |
| Depth of 1. point : d <sub>1</sub> = 0,00 [m]                    | 1,00 Sandstone 4                            |
| Overall depth : d <sub>tot</sub> = 6,70 [m]                      | 1.75-Siltstone ···                          |
| ✓ Field test generates soil profile                              | 2.10                                        |
| Layers Samples Table GWT Data - Protocol Data - Test Attachments | 2,45 Siltstone 6                            |
| No. Depth from Depth to Sample type Sample index 4               | 2,80 Claystone                              |
| d <sub>min</sub> [m] d <sub>max</sub> [m]<br>1 200 disturbed aa  | 至3,15-                                      |
|                                                                  | 튶 <sub>3,50</sub> - <u>···</u> <sup>8</sup> |
|                                                                  | 3,85 - Siltstone                            |
|                                                                  | 4,20- <u>···</u> ··                         |
|                                                                  | 4,55                                        |
|                                                                  | 4,90-                                       |
|                                                                  | 5,25 10                                     |
|                                                                  | 5,60 - Siltstone                            |
|                                                                  | 5,95                                        |
|                                                                  | 6,30                                        |
|                                                                  | 6.65 -                                      |
| Print log 🔒 Import OK + 1 Import data                            | ✓ OK 🗙 Cancel                               |
|                                                                  |                                             |

;≡ -

Napomena : Tipka se nalazi uz tablice u svim GEO5 programima. Može sadržavati drugačije opcije za rad s tablicom, kao što su:

- Izvoz tablice
- Uvoz poda
- Razmjena vrijednosti stupaca u tablici
- Uređivanje vrijednosti u stupcima
- Uklanjanje redaka s podacima izvan granice, itd.

#### Nazvat ćemo i spremiti datoteku.

| Se Uložit jako X                                            |                     |   |                  |                |          |                |        |        |  |
|-------------------------------------------------------------|---------------------|---|------------------|----------------|----------|----------------|--------|--------|--|
| ← → ▼ ↑ Tento počítač > Plocha > Helpy ✓ ♂ Prohledat: Helpy |                     |   |                  |                |          |                |        |        |  |
| Uspořádat 🔻 No                                              | ová složka          |   |                  |                |          |                |        | •      |  |
| 📙 Default                                                   | ↑ Název             | ^ | Datum změny      | Тур            | Velikost |                |        |        |  |
| 🗦 Dropbox                                                   | GEO5 2021           |   | 13.11.2020 15:21 | Složka souborů |          |                |        |        |  |
| len OneDrive                                                | old                 |   | 13.11.2020 14:57 | Složka souborů |          |                |        |        |  |
| 🗖 Tento počítač                                             | ¥                   |   |                  |                |          |                |        |        |  |
| <u>N</u> ázev souboru:                                      | Samples             |   |                  |                |          |                |        | ~      |  |
| Uloži <u>t</u> jako typ:                                    | Excel 2007 (*.xlsx) |   |                  |                |          |                |        | $\sim$ |  |
|                                                             |                     |   |                  |                |          |                |        |        |  |
|                                                             |                     |   |                  |                |          |                |        |        |  |
|                                                             |                     |   |                  |                |          |                |        |        |  |
| <ul> <li>Skrýt složky</li> </ul>                            |                     |   |                  |                | [        | <u>U</u> ložit | Zrušit |        |  |

### Otvorit ćemo spremljenu datoteku u MS Excel-u.

|                   | ه چ چ                                                          |                                                 | Sample                                                         | s - Excel   | Dai                                     | niel Turansky                                        | D      | Ŧ     |         |          |
|-------------------|----------------------------------------------------------------|-------------------------------------------------|----------------------------------------------------------------|-------------|-----------------------------------------|------------------------------------------------------|--------|-------|---------|----------|
| File              | Home Ir                                                        | nsert Dra                                       | w Page Layout                                                  | Formulas    | Data Rev                                | view View                                            | Help   | Ţ     | ell me  | Aµ Share |
| Paste<br>Clipboar | Arial<br>→ B<br>→ B<br>→ · · · · · · · · · · · · · · · · · · · | -<br>I <u>U</u> -  <br>·   ☆ - <u>I</u><br>Font | 10 ▼<br>A <sup>*</sup> A <sup>*</sup><br>A <sup>*</sup> Alignm | nent Number | िंह Condi<br>मिंह Forma<br>मिंह Cell St | itional Format<br>at as Table *<br>tyles *<br>Styles | ting • | Cells | Editing |          |
| B3                | <b>*</b> :                                                     | $\times$                                        | / f <sub>x</sub> 2                                             |             |                                         |                                                      |        |       |         | ~        |
| A                 | В                                                              | С                                               | D                                                              | E           |                                         | F                                                    |        | G     | Н       |          |
| 1 No.             | Depth from                                                     | Depth to                                        | Sample type                                                    | Sample      | index                                   |                                                      |        |       |         |          |
| 2                 | dmin [m]                                                       | dmax [m]                                        | P + 1 - 1                                                      |             |                                         |                                                      |        |       |         |          |
| 3 1               | 2,00                                                           |                                                 | disturbed                                                      | aa          |                                         |                                                      |        |       |         |          |
| 4                 |                                                                |                                                 |                                                                |             |                                         |                                                      |        |       |         |          |
| с<br>С            |                                                                |                                                 |                                                                |             |                                         |                                                      |        |       |         |          |
| 7                 |                                                                |                                                 |                                                                |             |                                         |                                                      |        |       |         |          |
| 8                 |                                                                |                                                 |                                                                |             |                                         |                                                      |        |       |         |          |
| 9                 |                                                                |                                                 |                                                                |             |                                         |                                                      |        |       |         |          |
| 10                |                                                                |                                                 |                                                                |             |                                         |                                                      |        |       |         |          |
| 11                |                                                                |                                                 |                                                                |             |                                         |                                                      |        |       |         |          |
| 12                |                                                                |                                                 |                                                                |             |                                         |                                                      |        |       |         |          |
| 13                |                                                                |                                                 |                                                                |             |                                         |                                                      |        |       |         |          |
|                   | Exp                                                            | oort                                            | ÷                                                              | <u>.</u>    |                                         | : •                                                  |        |       |         |          |
|                   |                                                                |                                                 |                                                                |             | E                                       |                                                      | ─ -    |       | -       | + 100 %  |

## **GEO5**

Uredit ćemo naziv prvog uzorka i dodati još dva. Nazvali smo vrstu trećeg uzorka kao "test" kako bismo demonstrirali opcije učitavanja numeracije.

|                                                     | ธ - ⊘ - 🧣                                          |                                                      | Sample                                                         | s - Excel                                      | Da          | niel Turansky                                        | D       | ħ     |         |        | ×      |
|-----------------------------------------------------|----------------------------------------------------|------------------------------------------------------|----------------------------------------------------------------|------------------------------------------------|-------------|------------------------------------------------------|---------|-------|---------|--------|--------|
| File                                                | Home Ir                                            | isert Dra                                            | w Page Layout                                                  | Formulas                                       | Data Rev    | view View                                            | Help    | Qт    | ell me  | ₽ Shar | e      |
| Paste<br>•                                          | X Arial<br>I → B<br>V → Arial                      | -<br>I <u>U</u> -  <br>  <u>♪</u> - <u>I</u><br>Font | 10 ▼<br>A <sup>*</sup> A <sup>*</sup><br>A <sup>*</sup> Alignm | Jent Number                                    | Fig Cond    | itional Format<br>at as Table *<br>tyles *<br>Styles | tting • | Cells | Editing |        | ~      |
| F10                                                 | <b>*</b> :                                         | ×                                                    | f <sub>x</sub>                                                 |                                                |             |                                                      |         |       |         |        | ۷      |
| A<br>1 No.<br>2<br>3 1<br>4 2<br>5 3<br>6<br>7<br>8 | B<br>Depth from<br>dmin [m]<br>2,00<br>4<br>6<br>6 | C<br>Depth to<br>dmax [m]                            | D<br>Sample type<br>disturbed<br>undisturbed<br>test           | E<br>Sample<br>BH1-4P<br>BH1-N<br>testing samp | index<br>le | F                                                    |         | 3     | H       |        |        |
| 9<br>10<br>11<br>12<br>13<br>Ready                  | Exp                                                | port                                                 | ÷                                                              |                                                |             |                                                      |         |       | -       | + 100  | ×<br>% |

#### Vratite se na dijaloški prozor u programu Stratigrafija i pritisnite tipku Import data.

| Edit field test properties (borehole)                            | — 🗆 X                 |
|------------------------------------------------------------------|-----------------------|
| Test parameters                                                  | Soil profile          |
| Test name : BH1                                                  | 0.35 - Made           |
| Coordinate : x = 1045318,41 [m] y = 747493,73 [m]                | o zo Sandstone        |
| Heigth : input <b>v</b> z = 336,15 [m]                           | 1.05                  |
| Depth of 1. point : d <sub>1</sub> = 0,00 [m]                    | 1,00 Sandstone 4      |
| Overall depth : d <sub>tot</sub> = 6,70 [m]                      | 1,40 <u>··· 51</u>    |
| ✓ Field test generates soil profile                              |                       |
| Layers Samples Table GWT Data - Protocol Data - Test Attachments | 2,10<br>Siltstone 6   |
| No. Depth from Depth to Sample type Sample index 4 Add           | 2,451                 |
| d <sub>min</sub> [m] d <sub>max</sub> [m]                        | 2,00 013750112        |
| 1 2,00 disturbed aa                                              | £3,157 8              |
| Remove                                                           |                       |
| (number I)                                                       | 3,85                  |
|                                                                  | 4,20                  |
|                                                                  | 4,551<br>Claystone 9- |
|                                                                  | 4,90710               |
|                                                                  | 5,25-                 |
|                                                                  | 5,60-31151018         |
|                                                                  | 5,95                  |
|                                                                  | 6,30 Sandstone 11     |
| Export table                                                     | 6.6§=                 |
| 🖶 Print log 🔑 Import data                                        | ✓ OK 🗙 Cancel         |

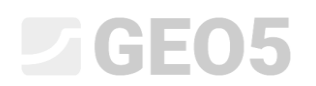

Učitat ćemo datoteku. Podaci će se prikazati u dijaloškom prozoru.

| 😸 Import                                                               |                                                                                                    | _    |        | ×    |
|------------------------------------------------------------------------|----------------------------------------------------------------------------------------------------|------|--------|------|
| — Help —                                                               |                                                                                                    |      |        |      |
| <ul> <li>part No. (</li> <li>select she</li> <li>part No. (</li> </ul> | 1): select file you want to load<br>et from spreadsheet file<br>2): see the file modified by parameters |      |        |      |
| — (1) Input                                                            | file                                                                                                    |      |        |      |
| File :                                                                 | C:\Users\Dan\Desktop\Helpy\Samples.xlsx                                                                 |      | 🔒 Oper | file |
| Sheet :                                                                | Export -                                                                                                |      |        |      |
|                                                                        |                                                                                                    |      |        |      |
| — (2) Input                                                            | file proview                                                                                            |      |        |      |
|                                                                        | B C D E                                                                                                 |      |        |      |
| 1 No.<br>2<br>3 1                                                      | Depth from Depth to Sample type Sample index<br>dmin [m] dmax [m]<br>2 disturbed BH1-4P                 |      |        |      |
| 4 2<br>5 3                                                             | 4 undisturbed BH1-N<br>6 test testing sample                                                            |      |        |      |
|                                                                        |                                                                                                    |      |        |      |
|                                                                        |                                                                                                    |      |        |      |
|                                                                        |                                                                                                    |      |        |      |
|                                                                        |                                                                                                    |      |        |      |
|                                                                        |                                                                                                    |      |        |      |
|                                                                        |                                                                                                    |      |        |      |
|                                                                        |                                                                                                    |      |        |      |
|                                                                        |                                                                                                    |      |        |      |
|                                                                        | 1 🗢                                                                                                    | lext | 🗙 Car  | ncel |

Napomena: U ovom slučaju uvest ćemo podatke koje smo ranije izvezli iz tablice. Također je moguće uvesti bilo koje tablične podatke iz različitih izvora u različitim formatima.

## **GEO5**

U sljedećem odjeljku (3) možemo odabrati koje retke želimo uvesti. U našem slučaju podaci počinju u retku 3. Odabir redaka je također bitan kad trebamo uvesti samo dio podataka – tj. uzorke vezane za danu bušotinu.

U odjeljku (4) možemo vidjeti uvezenu datoteku podijeljenu po individualnim stupcima.

| 🛢 Import                                                                                            |                                                                              |                                                      |                                                    |             |            | _              |       | ×    |  |
|----------------------------------------------------------------------------------------------------|------------------------------------------------------------------------------|------------------------------------------------------|----------------------------------------------------|-------------|------------|----------------|-------|------|--|
| — Help ———                                                                                          |                                                                              |                                                      |                                                    |             |            |                |       |      |  |
| <ul> <li>part No. (2): see th</li> <li>part No. (3): possi</li> <li>part No. (4): see th</li> </ul> | ne modified input file<br>bly modify the param<br>ne input file split into ( | eters of the splitt<br>columns                       | ing file into colu                                 | mns         |            |                |       |      |  |
| — (2) Input file pre                                                                                | view                                                                         |                                                      |                                                    |             |            |                |       |      |  |
| A<br>No. Depth<br>dmin<br>3 1<br>4 2<br>5 3                                                         | B C<br>from Depth to<br>[m] dmax [m]<br>2<br>4<br>6                          | D<br>Sample type<br>disturbed<br>undisturbed<br>test | E<br>Sample inde<br>BH1-4P<br>BH1-N<br>testing sam | x<br>ple    |            |                |       |      |  |
| - (3) Parameters for input file splitting into columns                                              |                                                                              |                                                      |                                                    |             |            |                |       |      |  |
| Read from row :                                                                                     | 3 to row :                                                                   | 5                                                    | Header from                                        | row :       | to row :   |                |       |      |  |
| — (4) Input file spli                                                                               | t into columns —                                                             |                                                      |                                                    |             |            |                |       |      |  |
| (123)                                                                                               | (123)                                                                        | (123                                                 | .45)                                               | (ABC        | D<br>DEFG) | (ABCDEFG       | 5)    |      |  |
| 1                                                                                                   | 2                                                                            |                                                      |                                                    | disturbed   |            | BH1-4P         |       | -    |  |
| 2                                                                                                   | 4                                                                            |                                                      |                                                    | undisturbed |            | BH1-N          |       |      |  |
| 3                                                                                                   | 6                                                                            |                                                      |                                                    | test        |            | testing sample |       |      |  |
|                                                                                                    |                                                                              |                                                      |                                                    |             |            |                |       | •    |  |
|                                                                                                    |                                                                              |                                                      |                                                    |             | 🔶 Previous | ⇒ Next         | 🗙 Car | ncel |  |

# **GEO5**

Zatim ćemo dodijeliti svakom stupcu tablice stupac uvezenih podataka. Individualni podaci stupca se mogu množiti s bilo kojim koeficijentom. Ovo je bitno za primjer kada mijenjamo mjerne jedinice ili predznak.

U odjeljku (6) možemo vidjeti rezultat uvoza. Vrsta uzorka "test" ne postoji. Program zato pokušava pronaći najbližu opciju numeracije – u ovom slučaju "technological". Vrsta se uvijek može promijeniti nakon uvoza ili čak dodati nova opcija numeracije.

Kad smo zadovoljni s rezultatom možemo potvrditi uvoz pritiskom na "OK".

| 📄 Import                                     |                      |                      |                                 |                       |                                 | _                                     |          |  |  |
|----------------------------------------------|----------------------|----------------------|---------------------------------|-----------------------|---------------------------------|---------------------------------------|----------|--|--|
| — Help ———                                   |                      |                      |                                 |                       |                                 |                                       |          |  |  |
| • nart No. (4): see the in                   | nut file sn          | lit into colur       | nns                             |                       |                                 |                                       |          |  |  |
| <ul> <li>part No. (5): modify the</li> </ul> | e assignm            | ent to colun         | nns that data will be tran      | nsmitted to, and ente | er the multiplier               | r, unit and other para                | meters   |  |  |
| • part No. (6): see the da                   | ita that w           | ill be passed        | to the program                  |                       |                                 |                                       |          |  |  |
| (4) I                                        |                      |                      |                                 |                       |                                 |                                       |          |  |  |
| - (4) Input file split int                   | co colum             | ns                   |                                 |                       |                                 |                                       |          |  |  |
| A                                            | A B C D              |                      |                                 |                       | E                               |                                       |          |  |  |
| (123)                                        | (123)                | -                    | (123,45)                        | (ABCD                 | EFG)                            | (ABCDEFC                              | i)       |  |  |
| 1                                            |                      | 2                    |                                 | disturbed             |                                 | BH1-4P                                |          |  |  |
| 3                                            |                      | 6                    |                                 | test                  |                                 | testing sample                        |          |  |  |
|                                              |                      |                      |                                 |                       |                                 |                                       |          |  |  |
| L                                            |                      |                      |                                 |                       |                                 |                                       |          |  |  |
| (5) Assistant as here as                     |                      |                      |                                 |                       |                                 |                                       |          |  |  |
| - (5) Assign columns t                       | to impor             | ted data –           |                                 |                       |                                 |                                       |          |  |  |
| Depth from                                   |                      |                      | Depth to Sample type            |                       | Sample in                       | idex                                  |          |  |  |
| d <sub>min</sub> [m]                         |                      | (                    | d <sub>max</sub> [m]            | Column - D            |                                 | Column 1                              | _        |  |  |
| Column : B                                   | •<br>• • • • • • • • | (unspecifie          | a) 🔻                            | Column : D            | •                               | Column : E                            |          |  |  |
|                                              | 1,000E+00            |                      |                                 | Assignm               | ent                             |                                       |          |  |  |
| m                                            | •                    |                      |                                 |                       |                                 |                                       |          |  |  |
|                                              |                      |                      |                                 |                       |                                 |                                       |          |  |  |
| — (6) Result of import                       | preview              |                      |                                 |                       |                                 |                                       |          |  |  |
| Depth fr                                     | rom                  |                      | Sample                          | type                  |                                 | Sample index                          |          |  |  |
| d <sub>min</sub> [m]                         |                      |                      |                                 |                       |                                 |                                       |          |  |  |
| amin Li                                      | nj                   |                      | disturbed BH1-4P                |                       |                                 | · · · · · · · · · · · · · · · · · · · |          |  |  |
| Umin 10                                      | nj                   | 2,00                 | disturk                         | oed                   | BH1-4P                          |                                       | <b>^</b> |  |  |
|                                              | nj                   | 2,00<br>4,00         | disturb<br>undistur<br>tachnolo | rbed                  | BH1-4P<br>BH1-N                 |                                       |          |  |  |
|                                              | nj                   | 2,00<br>4,00<br>6,00 | disturb<br>undistu<br>technolo  | bed<br>rbed<br>bgical | BH1-4P<br>BH1-N<br>testing samp | le                                    |          |  |  |
|                                              | nj                   | 2,00<br>4,00<br>6,00 | disturb<br>undistu<br>technolo  | rbed<br>ogical        | BH1-4P<br>BH1-N<br>testing samp | le                                    |          |  |  |
|                                              | nj                   | 2,00<br>4,00<br>6,00 | disturk<br>undistu<br>technolo  | oed<br>rbed<br>ogical | BH1-4P<br>BH1-N<br>testing samp | le                                    |          |  |  |
|                                              | nj                   | 2,00<br>4,00<br>6,00 | disturk<br>undistu<br>technolo  | oed<br>rbed<br>ogical | BH1-4P<br>BH1-N<br>testing samp | le<br>• ОК                            | × Cancel |  |  |

Učitani podaci su prikazani u tablici. Prilikom uvoza program ne presnimava i ne briše originalne podatke – uvezeni reci su učitani nakon postojećih podataka. U našem slučaju trebamo obrisati uzorak "aa".

| Edit field test properties (borehole)                                                           | — 🗆 X                     |
|-------------------------------------------------------------------------------------------------|---------------------------|
| - Test parameters                                                                               | Soil profile              |
| Test name : BH1                                                                                 | 0,00                      |
| Coordinate : x = 1045318,41 [m] y = 747493,73 [m]                                               | 0,35 - Made               |
| Heigth : input v z = 336,15 [m]                                                                 | 0,70 – San <u>dsto</u> ne |
| Depth of 1, point : $d_r = 0.00$ [m]                                                            | 1,05 - Sandstone 4        |
|                                                                                                 | 1,40- <u>··· 5·</u>       |
| Overall depth : $d_{tot} = 6,70$ [m]                                                            | 1,75                      |
| ✓ Field test generates soil profile                                                             | 2,10                      |
| Layers Samples Table GWT Data - Protocol Data - Test Attachments                                | 2,45 Siltstone 6          |
| No.▲         Depth from         Depth to         Sample type         Sample index         ♣ Add | 2,80 - Claystone          |
| d <sub>min</sub> [m] d <sub>max</sub> [m]                                                       | E3 15-                    |
| 1 2,00 disturbed aa                                                                             | f                         |
| 2 2,00 disturbed PH1-4P                                                                         | <u>8</u> 3,50- <u>.</u> . |
| 4 600 technological testing sample                                                              | 3,85 - Siltstone          |
|                                                                                                 | 4,20                      |
|                                                                                                 | 4.55                      |
|                                                                                                 | Claystone 9-              |
|                                                                                                 | -,                        |
|                                                                                                 | 5,25                      |
|                                                                                                 | 5,60- Siltstone           |
|                                                                                                 | 5,95                      |
|                                                                                                 | 6,30                      |
|                                                                                                 | 6,98=                     |
|                                                                                                 |                           |
|                                                                                                 | Cancel                    |

#### Uvoz i uređivanje uzoraka sada je završeno.

| Edit field test properties (borehole)                                                          | — 🗆 X                                       |
|------------------------------------------------------------------------------------------------|---------------------------------------------|
| - Test parameters                                                                              | Soil profile                                |
| Test name : BH1                                                                                |                                             |
| Coordinate : x = 1045318,41 [m] y = 747493,73 [m]                                              | 0,35-Made                                   |
| Heigth : input <b>v</b> z = 336,15 [m]                                                         | 1.05                                        |
| Depth of 1. point : d1 = 0,00 [m]                                                              | 1,00 Sandstone 4                            |
| Overall depth : d <sub>tot</sub> = 6,70 [m]                                                    | 1.75-Siltstone                              |
| ✓ Field test generates soil profile                                                            | 2.10                                        |
| Layers Samples Table GWT Data - Protocol Data - Test Attachments                               | 2,45 Siltstone 6                            |
| No.         Depth from         Depth to         Sample type         Sample index         ♣ Add | 2,80- <sup>Claystone</sup>                  |
| d <sub>min</sub> [m] d <sub>max</sub> [m]<br>1 2.00 disturbed BH1-4P                           | 至3,15-                                      |
| 2 4,00 undisturbed BH1-N                                                                       | 툴 <sub>3,50</sub> - <u>···</u> <sup>8</sup> |
| 3 6,00 technological testing sample                                                            | 3,85 - Siltstone                            |
|                                                                                                | 4,20                                        |
|                                                                                                | 4,55-                                       |
|                                                                                                | 4,90-                                       |
|                                                                                                | 5,25 10                                     |
|                                                                                                | 5,60-Siltstone                              |
|                                                                                                | 5,95                                        |
|                                                                                                | 6,30 Sandstone 11                           |
|                                                                                                | 6,98                                        |
| 🖶 Print log 🕹 Import OK + 🛧 OK + 🤚                                                             | V OK X Cancel                               |